## eISCRO User Guide: *How to Submit a Renewal*

| Last Update       | June 21, 2012                                                                  |
|-------------------|--------------------------------------------------------------------------------|
| Intended Audience | Principal Investigator/Study Team                                              |
| Purpose           | To provide the user with step-by-step instructions on how to submit a renewal. |

 $\Rightarrow$  Refer to the <u>elSCRO Getting Starting Guide</u> before getting started.

## Follow the steps below to submit a renewal:

- **STEP 1. Close** all open web browsers.
- STEP 2. Open a new browser and go to: http://elSCRO.jhu.edu
- STEP 3. Login using your JHEDID and password
  - > The **My ISCRO Studies** workspace should appear, if not, select it from left side.
- **STEP 4. Select** the "**All My Studies**" tab, and then select the approved ISCRO Application for which you need to submit a renewal.

| JHU elSCI                                                        | RO Electror<br>Researc                                                    | nic Institutional Stem Cell<br>h Oversight Committee                                                                                                    |                    | PI Tes                    | er   My Hom     | ne   Logof           |
|------------------------------------------------------------------|---------------------------------------------------------------------------|----------------------------------------------------------------------------------------------------|--------------------|---------------------------|-----------------|----------------------|
| All ISCRO Studies All Cell Lines H                               | elp Desk                                                                  |                                                                                                    |                    |                           |                 |                      |
| Page for PI Tester                                               |                                                                           |                                                                                                    |                    |                           | Layout          | Properties           |
| My ISCRO Studies<br>Create ISCRO Application<br>Create Cell Line | My ISCRO S<br>Action Required<br>Use the Filter by<br>From the results in | Researcher Prep         In Proces         All My Studies           drop-down list to select a search value. Type the percent st, click the (Title) Name to open the application workspan | sign (%) and a re. | keyword into the se       | arch box. Th    | en click <b>Go</b> . |
|                                                                  | New Application                                                           | ns                                                                                                    |                    |                           |                 |                      |
|                                                                  | Filter by                                                                 | ID Go                                                                                                    | Clear Advanced     | ł                         |                 |                      |
|                                                                  | ID                                                                        | Name Kanala Name                                                                                                    | Current State      | Last State<br>Change Date | PI last<br>name | PI First<br>Name     |
|                                                                  | ISCR00000011                                                              | This is a test study for testing the Renewal stuff with Suzanne on Friday.                                                                                                    | Approved           | 4/25/2012 10:52<br>AM     | Tester          | PI                   |
|                                                                  | 1000000016                                                                | This is my tost study to tost the AMENDMENT stuff with                                                                                                    | Approved           | 4/25/2012 0:04            | Tester          | DI                   |

Figure 1

## **STEP 5.** Select the "Create Future Study Action" button, and the SmartForm appears.

| JHU elSCRO                                        | Electronic Institut<br>Research Oversigh | ional Stem Cell<br>ht Committee  |                                        | PI Tester   My Home | Logoff |
|---------------------------------------------------|------------------------------------------|----------------------------------|----------------------------------------|---------------------|--------|
| All ISCRO Studies All Cell Lines Help Des         | sk                                       |                                  |                                        |                     |        |
| All ISCRO Studies > This is a test study for test | ting the Renewal stuff wit               | h Suzanne on Friday.             |                                        |                     |        |
| Current Status N                                  | ew Application                           | n Workspace                      |                                        |                     |        |
| Approved                                          | ID:                                      | ISCR00000011                     |                                        |                     |        |
| View Form                                         | Title:                                   | This is a test study for testing | g the Renewal stuff with Suzanne on Fi | iday.               |        |
| Print Friendly View                               | Principal<br>Investigator:               | PI Tester                        | Date Approved:                         |                     |        |
| View Differences                                  | Review Type:                             |                                  | Date Submitted:                        |                     |        |
|                                                   |                                          |                                  | Expiration Date:                       |                     |        |
| Activities                                        |                                          |                                  |                                        |                     |        |
| Request Termination                               |                                          |                                  |                                        |                     |        |
| Contact ISCR0 Re                                  | eview Items:                             |                                  |                                        |                     |        |
| Re                                                | eview Date                               | Review Type                      | Outcome I                              | Review Letter       |        |
| Log Comment In                                    | iere are no items to displ               | ау                               |                                        |                     |        |
| Create Further Chult Antice                       |                                          |                                  |                                        |                     |        |
| Create Further Study Action                       |                                          |                                  |                                        |                     |        |
|                                                   |                                          |                                  |                                        |                     |        |
| History Log Reviewer Notes FSA                    |                                          |                                  |                                        |                     |        |
| History Log                                       |                                          |                                  |                                        |                     |        |

Figure 2

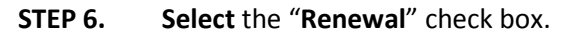

| J-            | IU elSCRO      | Electronic Institutional Stem Cell<br>Research Oversight Committee | New: ISCRO Project   |
|---------------|----------------|--------------------------------------------------------------------|----------------------|
| << Back       |                | Save     Print                                                     | Continue >>          |
| Further Study | Action Selecti | on<br>study action you would like to create:                       | Further Study Action |
| << Back       |                | Save     Print                                                     | Continue >>          |

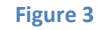

- **STEP 7. Select "Continue**" to save the application and proceed to the next section.
  - The system will save the renewal and generate an ISCRO ID number which will appear in the right corner of the form.

|         | JHU elSCRO | Electronic Institutional Stem Cell<br>Research Oversight Committee |                             | Edit: ISCRO Project - ISCRCCCC | 00055 |
|---------|------------|--------------------------------------------------------------------|-----------------------------|--------------------------------|-------|
| << Back |            | Save   Exit   Hide/Show Errors   Print   Jump To:                  | 1 - Preliminary Questions 🔻 | Contin                         | ue >> |
|         |            | Figure 2                                                           |                             |                                |       |

Figure 3

- STEP 8. Complete Section 1 General Information.
  - Required fields are indicated with a red asterisk.

|            | JHU elSCRO                                                                             | Electronic Institutional Stem Cell<br>Research Oversight Committee                                                                                                    | Edit: ISCRO Project                | - RN00000113 |
|------------|----------------------------------------------------------------------------------------|----------------------------------------------------------------------------------------------------|------------------------------------|--------------|
| << Back    |                                                                                        | Save   Exit   Hide/Show Errors   Print   Jump To: 1 - General Information -                                                                                                    |                                    | Continue >>  |
| 1 - Genera | al Information                                                                         |                                                                                                    |                                    | Renewal      |
| 1.0        | Please review your ISCRO p<br>have read the entire form, y                             | rotocol application, using the link below, to confirm that its contents remain accu<br>ou may close the window and return to this renewal form.                                                         | rate. Once you                     |              |
|            | ISCR00000011                                                                           |                                                                                                    |                                    |              |
| 2.0        | * Is all of the information in                                                         | the above application accurate?                                                                                                    |                                    |              |
|            | YES. All the information in                                                            | the above application remains accurate.                                                                                                    |                                    |              |
|            | NO. Changes are needed                                                                 | to the application to bring it up to date and I will submit an amendment to ISCRO to requ                                                                                                    | lest these changes.                |              |
|            | Please remember that amen<br>the JHU ISCRO Committee a<br>except when a deviation is n | dments (such as cell lines, animal species, procedures, funding) must be reviewe<br>nd by any other required JHU review committees prior to the implementation of<br>ecessary to prevent imminent harm. | ed and approved by<br>the changes, |              |
| 3.0        | * Do you intend to continue                                                            | this research?                                                                                                    |                                    |              |
|            | Yes No Clear                                                                           |                                                                                                    |                                    |              |
| 3.1        | * Explain:                                                                             |                                                                                                    |                                    |              |
|            |                                                                                        |                                                                                                    |                                    |              |
| 4.0        | * Describe the research tha                                                            | t was conducted and the interim and/or final results of that research:                                                                                                    |                                    |              |
|            |                                                                                        |                                                                                                    |                                    |              |

Figure 4

- **STEP 9. Select "Continue"** to complete the remaining sections using the blue navigation bar (Figure 4, above).
  - The navigation bar can be found at the bottom and top of the form.
  - You can select "**Continue** to proceed through each page of the application SmartForm.
  - When "**Continue**" is selected the system automatically saves the form.
  - > You can select "**Save**" at any time and "**Exit**" the form. If needed, you can come back later and finish the form.
  - Select "Exit" to close the SmartForm. The system will confirm that the form will be saved.
  - You can skip to a specific section of the form by choosing a page name from the "Jump To" drop-down menu located on the blue navigation bar.
  - NOTE: If the "Back" button is selected the system will not automatically save the information entered on that page of the form. Be sure to select "Save" before the "Back" button is selected.
- **STEP 10. Make sure required questions are answered**. The system will not allow the renewal to be submitted to the ISCRO until all required items are completed on the renewal SmartForm.
  - To assess completeness of the form, you can **Turn on** the **Hide/Show Errors** feature, from the blue navigation bar, to provide a list of validation errors that the system finds along the way.
  - As required questions are answered in each section, the error/warning messages will disappear from the list.
  - The hide/show errors feature is optional and can be turned on/off at any time from the blue navigation bar.

|          | JHU elSCRO                                                 | Electronic Institutional Stem Cell<br>Research Oversight Committee                                                         | Edit: ISCRO Project                  | - RN00000113 |
|----------|------------------------------------------------------------|----------------------------------------------------------------------------------------------------|--------------------------------------|--------------|
| << Back  |                                                            | Save   Ext.   Hide/Show Errors   Pont   Jump To: 1 - General                                                               | Information 👻                        | Continue >>  |
|          |                                                            |                                                                                                    |                                      |              |
|          |                                                            |                                                                                                    |                                      | Renewal      |
| 1 - Ge   | neral Information                                          |                                                                                                    |                                      |              |
|          |                                                            |                                                                                                    |                                      |              |
| 1.0      | Please review your ISCRO p<br>have read the entire form, y | rotocol application, using the link below, to confirm that its<br>ou may close the window and return to this renewal form. | contents remain accurate. Once you   |              |
|          | ISCR00000011                                               |                                                                                                    |                                      |              |
| 2.0      | * Is all of the information in                             | the above application accurate?                                                                                            |                                      |              |
|          | YES. All the information in                                | the above application remains accurate.                                                                                    |                                      |              |
| Error/Wa | rning Messages                                             |                                                                                                    |                                      | Refresh      |
| Mess     | age                                                        |                                                                                                    | Field Name Jump To                   |              |
| 😑 This   | s a required field; therefore, you must                    | provide the required information.                                                                                          | Continue Research 1 - General Inform | ation        |
| 😑 This   | s a required field; therefore, you must                    | provide the required information.                                                                                          | Explain Continue 1 - General Inform  | ation        |
| A Thie   | e a required field: therefore, you must                    | provide the required information                                                                                           | Explain Research 1 Constal Inform    | ation        |

Figure 6

## **STEP 11. Once you have completed the form, Select** the **"Finish"** button on the last section of the SmartForm entitled **"Finalize Application"**.

- **NOTE:** You are <u>not</u> done yet.
- The SmartForm will close and you will be taken to the application workspace where you will be able to finally "Submit" the application to the ISCRO.
- The application is NOT sent to the ISCRO until the "Submit" activity on the workspace is run. NOTE: ONLY THE PI CAN SUBMIT THE RENEWAL.

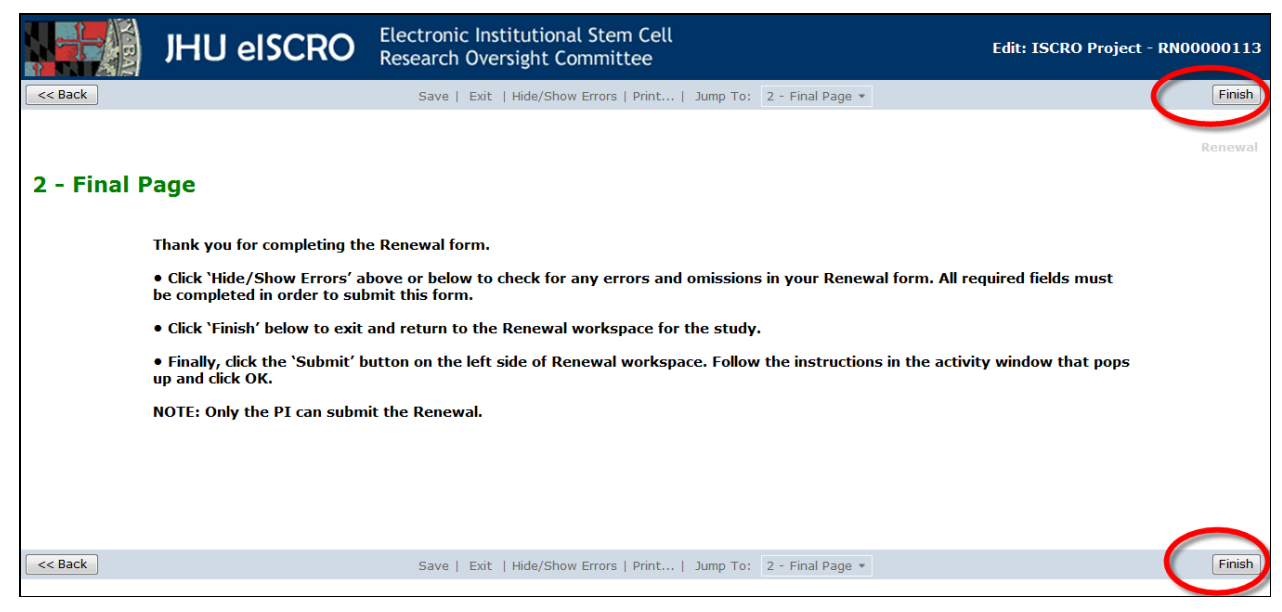

Figure 7

- **STEP 12.** From the application workspace, select the "Submit" activity, located on the left side of the workspace.
  - If additional changes are need on the SmartForm before the renewal is submitted, select the "View/Edit Form" activity to open up the form and resume completing it.
  - NOTE: The PI cannot edit the form after submission, unless the ISCRO sends it back with questions.

| JHU elSCR                                  | C Electronic Institu<br>Research Oversig    | tional Stem Cell<br>ht Committee |                          | PI Tester   My Home | Logoff |
|--------------------------------------------|---------------------------------------------|----------------------------------|--------------------------|---------------------|--------|
| All ISCRO Studies All Cell Lines He        | lp Desk                                     |                                  |                          |                     |        |
| All ISCRO Studies > This is a test study f | or testing the Renewal stuff w              | ith Suzanne on Friday. > Renewal | RN00000113 For: ISCRO000 | 00011               | Layout |
| Current Status Pre Submission              | Renewal Works                               | pace                             |                          |                     |        |
|                                            | 10:                                         | RN00000113                       |                          |                     |        |
| View/Edit Form                             | Title:                                      | Renewal: RN00000113 For: ISCR0   | 00000011                 |                     |        |
| Print Friendly View                        | Principal Investigator:                     | PI Tester                        | Date Approved:           |                     |        |
| Uisen Differences                          | Review Type:                                |                                  | Date Submitted:          |                     |        |
| view Differences                           |                                             |                                  | Expiration Date:         |                     |        |
| Activities<br>Submit                       | Review Items:                               |                                  |                          |                     |        |
| Study Team Withdraw                        | Review Date<br>There are no items to displa | Review Type                      | Outcome                  | Review Letter       |        |
| Contact ISCRO<br>Log Comment               |                                             | y                                |                          |                     |        |
| History Log Reviewer Notes                 |                                             |                                  |                          |                     |        |
| History Log                                |                                             |                                  |                          |                     |        |
| Filter by ID -                             | G                                           | o Clear Advanced                 |                          |                     |        |
|                                            |                                             | No data to display.              |                          |                     |        |
|                                            |                                             |                                  |                          |                     |        |

Figure 8

- > If the system finds error/warning messages they will be displayed.
- **STEP 13. To correct error/warning message**, **select** the errors in the list and the system will take you directly to the page where the answer can be corrected, repeat this until all error messages have disappeared from the list.

| Message     Field Name     Jump To       This is a required field; therefore, you must provide the required information.     Student Research     3 - Research Personnel       This is a required field; therefore, you must provide the     Non Hopkins Entity     5 - Research Sites | Error/Warning Messages                                                          |                    | Refresh                |
|----------------------------------------------------------------------------------------------------|---------------------------------------------------------------------------------|--------------------|------------------------|
| <ul> <li>This is a required field; therefore, you must provide the Student Research 3 - Research Personnel required information.</li> <li>This is a required field; therefore, you must provide the Non Hopkins Entity 5 - Research Sites</li> </ul>                                   | Message                                                                         | Field Name         | Jump To                |
| This is a required field; therefore, you must provide the Non Hopkins Entity 5 - Research Sites                                                                                                    | This is a required field; therefore, you must provide the required information. | Student Research   | 3 - Research Personnel |
| required information.                                                                                                    | This is a required field; therefore, you must provide the required information. | Non Hopkins Entity | 5 - Research Sites     |

Figure 9

- **STEP 14.** After all error/warning messages are resolved, **select** the "**Submit**" activity again, the PI certification appears.
- **STEP 15.** Read the PI Certification text, and then select "OK".

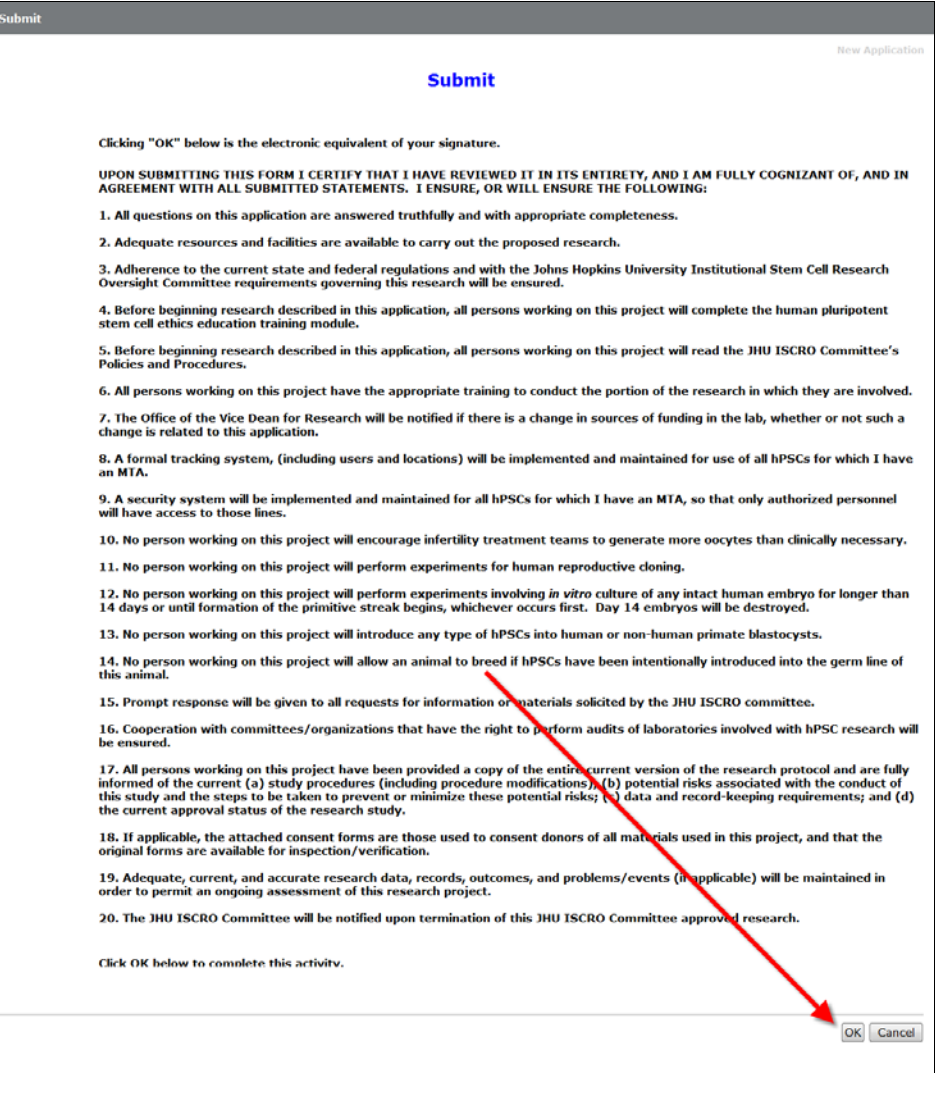

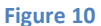

- STEP 16. After submission, select "My Home" located on the top left corner to return to your Inbox.
  - > The system will send an email notification confirming the submission of the renewal.
  - > The ISCRO office will receive the submission and begin reviewing the application.
  - The renewal can no longer be edited at this time, unless the ISCRO office sends it back for clarification and/or changes.
- **STEP 17.** To view the renewal that was just submitted, **select** the "**In Process**" tab located on the **My ISCRO Studies** workspace.

| JHU elSCI                                                        | RO Electror<br>Researc                                                   | nic Institutional S<br>h Oversight Comr                                         | tem Cell<br>nittee                                   |                                                       |                                     | PI Tes                    | ter   My Hom    | ne   Logof           |
|------------------------------------------------------------------|--------------------------------------------------------------------------|---------------------------------------------------------------------------------|------------------------------------------------------|-------------------------------------------------------|-------------------------------------|---------------------------|-----------------|----------------------|
| All ISCRO Studies All Cell Lines H                               | elp Desk                                                                 |                                                                                 |                                                      |                                                       |                                     |                           |                 |                      |
| Page for PI Tester                                               |                                                                          |                                                                                 |                                                      |                                                       |                                     |                           | Layout          | Properties           |
| My ISCRO Studies<br>Create ISCRO Application<br>Create Cell Line | My ISCRO S<br>Action Required<br>Use the Filter by<br>From the results I | tudies<br>Researcher Pep<br>drop-down list to sele<br>st, click the (Title) Nar | In Process<br>for a search value<br>me to open the a | All My 5 tudie<br>2. Type the per<br>application work | s<br>:ent sign (%) and a<br>:space. | keyword into the se       | arch box. Th    | en click <b>Go</b> . |
|                                                                  | New Applicatio                                                           | ns                                                                              |                                                      |                                                       |                                     |                           |                 |                      |
|                                                                  | Filter by                                                                | ID 🔹                                                                            |                                                      | G                                                     | Clear Advance                       | d                         |                 |                      |
|                                                                  | ID ID                                                                    | Name                                                                            |                                                      |                                                       | Current State                       | Last State<br>Change Date | PI last<br>name | PI First<br>Name     |
|                                                                  | ISCR00000011                                                             | This is a test study for<br>Suzanne on Friday.                                  | or testing the Re                                    | newal stuff with                                      | Approved                            | 4/25/2012 10:52<br>AM     | Tester          | PI                   |
|                                                                  | 10000000016                                                              | This is my test study                                                           | to toot the AME                                      | NOMENT of off                                         | uith Approved                       | 4/25/2012 0:04            | Tester          | DT                   |

| - 1 |   |   |   |   |      |     |
|-----|---|---|---|---|------|-----|
| - 1 | σ |   | r | • |      | . 1 |
|     | 5 | ч |   | - | - 44 |     |

You can find out the status of the ISCRO review by looking at the "Current Status" on the  $\geq$ application workspace. For additional questions about the status of an application, contact the ISCRO by selecting the "Contact ISCRO" activity on the application workspace. This sends the ISCRO Office an email notification containing your question through the elSCRO system.

| JHU elSCR                             | O Electronic Institu<br>Research Oversig | utional Stem Cell<br>ght Committee |                                   | PI Tester   My Home   Logoff |
|---------------------------------------|------------------------------------------|------------------------------------|-----------------------------------|------------------------------|
| All ISCRO Studies All Cell Lines Help | p Desk                                   |                                    |                                   |                              |
| All ISCRO Studies > TEMP TEXT REPLACE | WITH STUDY TITLE                         |                                    |                                   |                              |
| Current Status<br>Submitted           | New Application                          | Workspace                          |                                   |                              |
|                                       | ID:                                      | ISC x000000071                     |                                   |                              |
| View Form                             | Title:                                   | TEMP TEXT REPLACE WI               | TH STUDY TITLE                    |                              |
| Drint Friendly View                   | Principal Investigator:                  | PI Tester                          | Date Approved:                    |                              |
| rincentary new                        | Review Type:                             |                                    | Date Submitted:                   | 6/14/2012                    |
| View Differences                      |                                          |                                    | Expiration Date:                  |                              |
| Activities<br>Request Withdraw        | Review Items:                            |                                    |                                   |                              |
| Contact ISCR0                         | Review Date                              | Review Type                        | Outcome                           | Review Letter                |
| Log Comment                           | There are no items to displ              | зу                                 |                                   |                              |
|                                       |                                          |                                    |                                   |                              |
| History Log                           |                                          |                                    |                                   |                              |
| Filter by ID *                        |                                          | Advanced                           |                                   |                              |
| Activity                              | Auth                                     | or                                 | <ul> <li>Activity Date</li> </ul> |                              |
| Application submitted                 | Test                                     | er, PI                             | 6/14/2012 9:49 AM EDT             |                              |
|                                       |                                          |                                    |                                   |                              |

Figure 12

- **STEP 18.** To close out of elSCRO, Select "Logoff", located on the top left corner.
  - $\triangleright$ **NOTE:** It is very important to CLOSE your browser window if you are finished using the system to ensure that you are completely logged out of eISCRO. This is because the system uses a Single Sign-On login process and will retain a user's browser session until it is ended (by closing out the browser session, or the system times out).

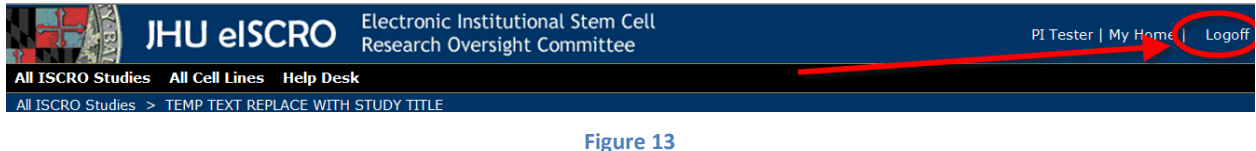